## beObank

## **FRAUDE / PHISHING**

Om veiligheidsredenen raden wij u ten zeerste aan om de exacte naam van de site www.beobank.be in de adresbalk in te voeren om via Beobank Online toegang te krijgen tot uw rekeningen. Voeg deze site toe aan uw favorieten. Geef nooit uw bankcode of wachtwoord door via telefoon, e-mail, sms of op sociale netwerken. Beobank zal u dat nooit op deze manier vragen. Meer tips en voorbeelden zijn te vinden op www.beobank.be

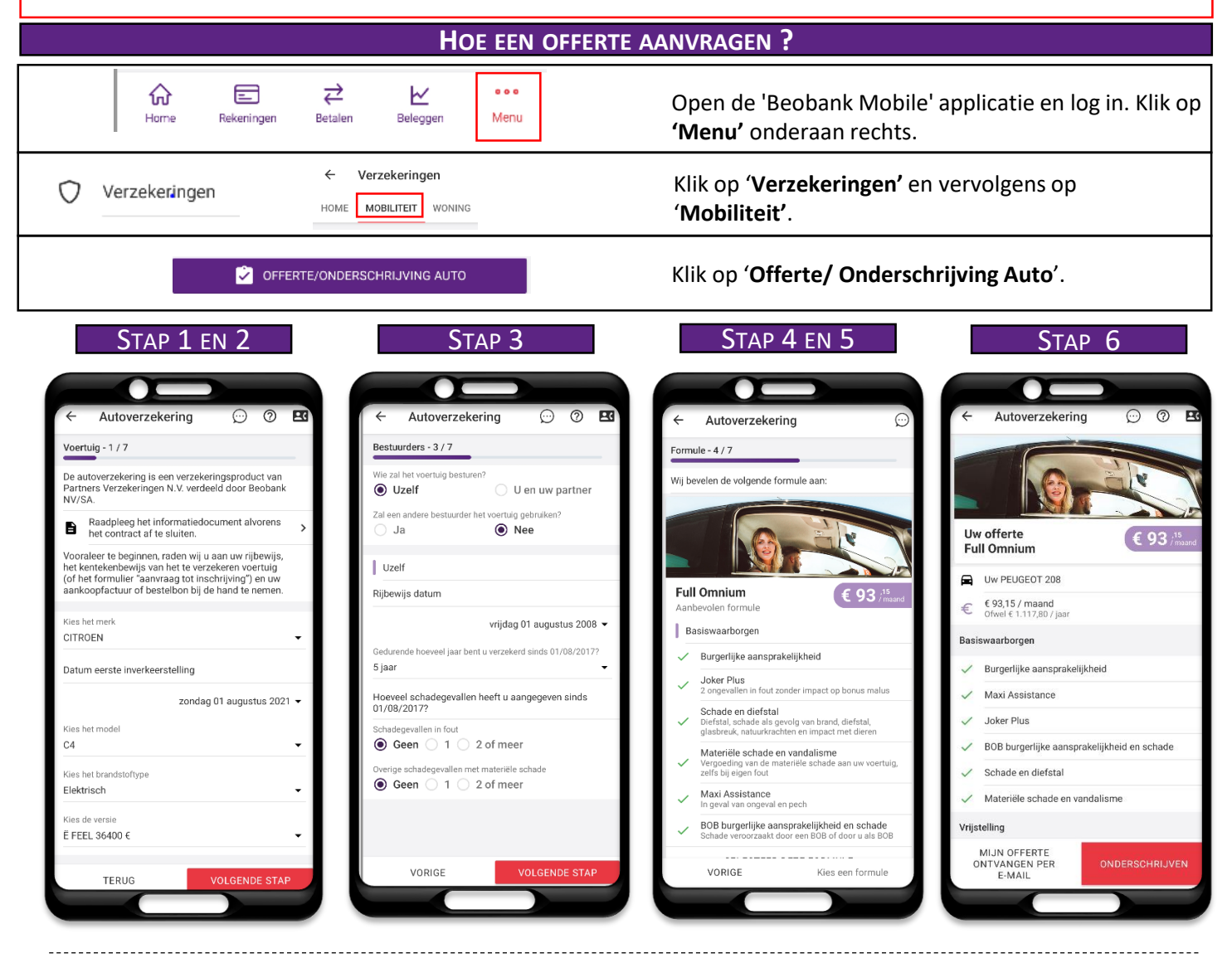

- Stap 1 en 2: invoer van voertuiggegevens.
- Stap 3: invoer van de gegevens van de bestuurder.
- Stap 4: keuze van het gewenste formule.
- Stap 5: keuze van de optie om aan het pakket toe te voegen.
- Stap 6: samenvatting van uw offerte met 2 mogelijkheden:
  - o de offerte per e-mail ontvangen
  - o de verzekering onderschrijven

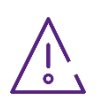

De autoverzekering is een verzekeringsproduct van ACM Belgium NV, verdeeld door Beobank NV/SA. Raadpleeg het informatieblad alvorens een polis af te sluiten.

Voordat u begint, raden wij u aan uw rijbewijs, het kentekenbewijs (of het aanvraagbewijs) en uw aankoop- of orderfactuur er bij te nemen.

## be<mark>O</mark>bank

VORIGE

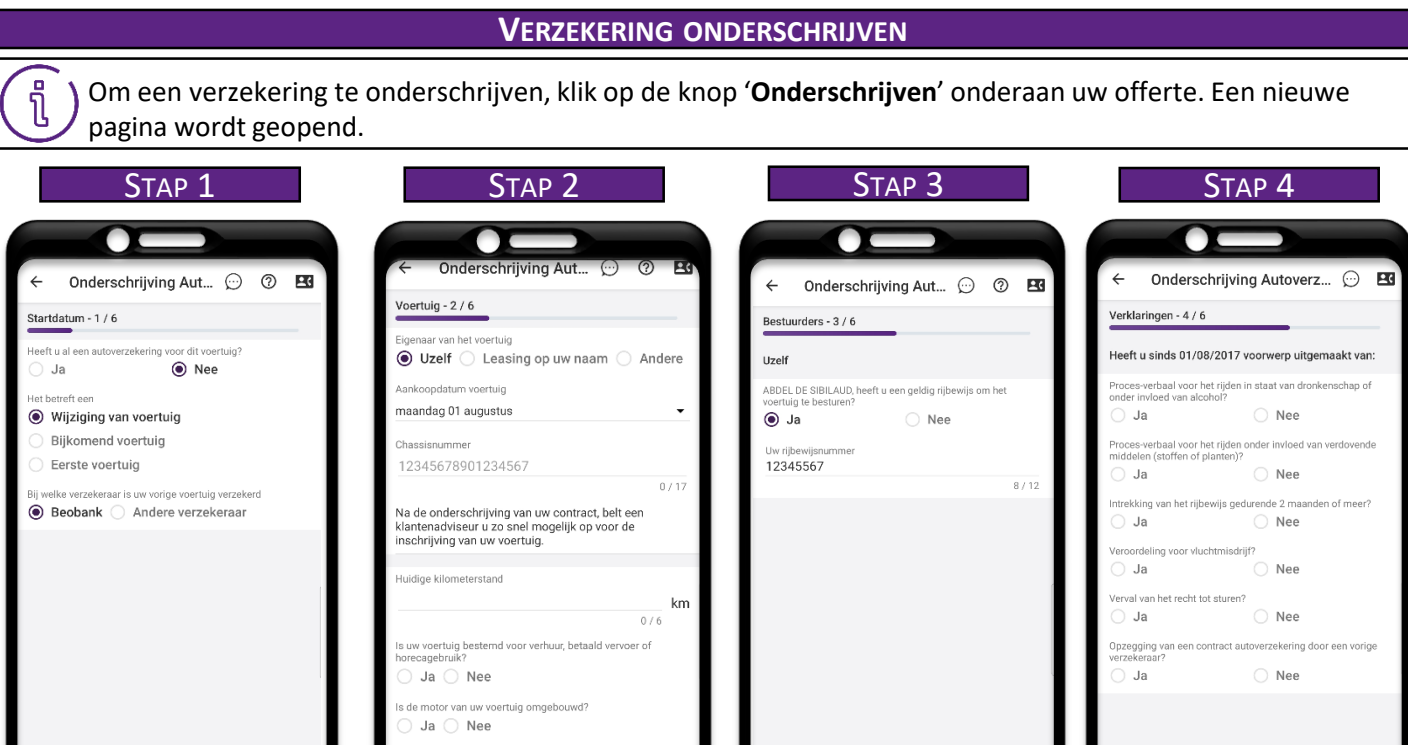

VORIGE

- Stap 1: kies de begindatum van de verzekering.
- Stap 2: aanvullende invoer van voertuiginformatie.
- Stap 3: aanvullende invoer van informatie over de bestuurder.

Ja 🔿 Nee

VORIGE

Heeft uw voertuig andere wijzigingen en/of aanpassinger

• Stap 4: verklaringen op eer.

VORIGE

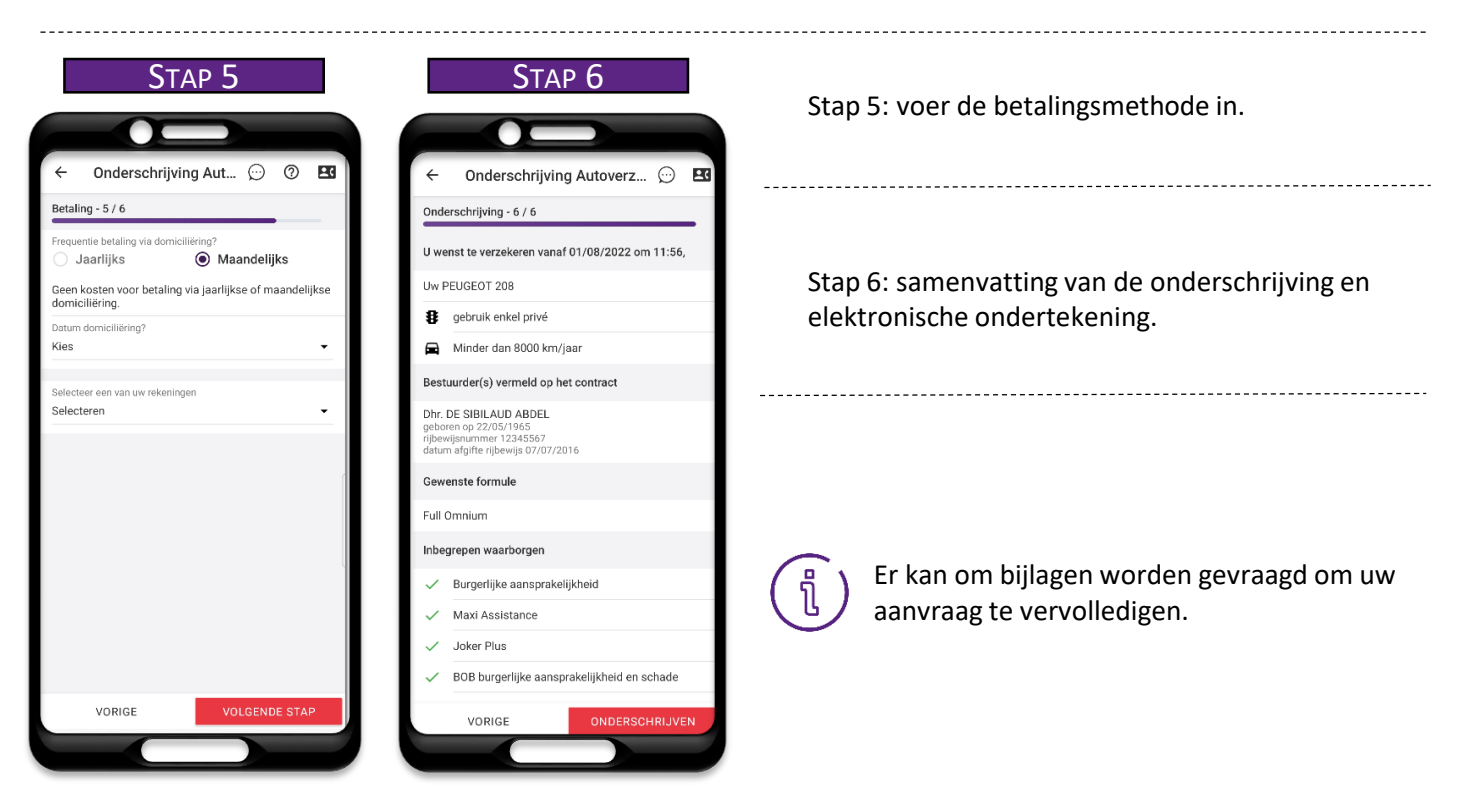

Beobank NV/SA Member of Crédit Mutuel Group Boulevard du Roi Albert II 2, 1000 Bruxelles Koning Albert II-laan 2, 1000 Brussel © 32 2 622 20 70 · www.beobank.be BTW/TVA BE 0401.517.147 RPR/RPM Brussel/Bruxelles IBAN BE77 9545 4622 6142 BIC CTBKBEBX